## Anmeldung schul.cloud

## Schritte

| 1 | Falls Sie eine Mail-Adresse für die Registrierung<br>angegeben haben, bekommen Sie eine Mail, über die<br>Sie den Account aktivieren können. | <image/>                                                                                                    |
|---|----------------------------------------------------------------------------------------------------|----------------------------------------------------------------------------------------------------|
| 2 | Laden Sie die App <b>schul.cloud</b> auf Ihr Handy oder<br>Tablet.                                                                           | Notizen<br>Notizen<br>Verter.com<br>Schul.cloud<br>Padiet<br>Notizen<br>Nachfighter<br>Padiet<br>Notizen<br>Nachfighter<br>Padiet<br>Notizen<br>Nachfighter<br>Padiet<br>Notizen<br>Nachfighter<br>Padiet<br>Notizen<br>Nachfighter<br>Padiet<br>Nation<br>Attom<br>Attom<br>Atto |
| 3 | Öffnen Sie die App und klicken Sie auf: Registrierungs-<br>Schlüssel eingeben.                                                               | E-Mail<br>Veter<br>Noch keinen Account?<br>Registrierungsschlüssel eingeben                                                                                                    |
| 4 | Schauen Sie auf Ihr Registrierungsschreiben. Sie finden<br>dort den 29stelligen Registrierungsschlüssel.                                     | <text><section-header><text><text><section-header><list-item><list-item><list-item><list-item><list-item><list-item><list-item><list-item><section-header><text><text><text></text></text></text></section-header></list-item></list-item></list-item></list-item></list-item></list-item></list-item></list-item></section-header></text></text></section-header></text>                                                                                                    |
| 5 | Geben Sie den Registrierungs-Schlüssel ein, den Sie<br>erhalten haben (mit Bindestrichen!).                                                  | Vordinerial 40 1988 MAN Registrierungsschlüssel Für die Registrierung wird an Registrierung wird an Schlüsst han och Schlüsst han och Schlüsst han Schlüsst han Schl Schlüsst han Schlüsst Schl                                                                                                    |

| 6  | Klicken Sie nach der Eingabe auf Prüfen.                                                                                                    | Construction of the second second secon |
|----|----------------------------------------------------------------------------------------------------|----------------------------------------------------------------------------------------------------|
| 7  | Akzeptieren Sie die Nutzungsbedingungen.                                                                                                    |                                                                                                    |
| 8  | Sie werden jetzt nach Ihrer Mail-Adresse gefragt. Falls<br>Sie keine haben, geben Sie bitte eine fiktive Mail-<br>Adresse – z.B. dd@eltern.de – an. | eingeladen Paul-Kreemer-Schule<br>beizutreten. Bitte gib eine E-Mail-<br>Adresse ein.<br>dd@eitem.de<br>dd@eitem.de<br>dd@eitem.de<br>dd@eitem.de<br>@ W E F E Z U D P<br>a S G F G h j k I<br>& Y X C V D n m @                                                                                                    |
| 9  | Überlegen Sie sich ein Passwort und schreiben Sie<br>dieses auf!                                                                                    | ien dir viel Spaß mit schul.cloud!<br>:loud-Team<br>Dieter - PKS                                                                                                    |
| 10 | Geben Sie das Passwort ein und bestätigen Sie dies<br>durch eine Wiederholung der Eingabe.                                                          | will Vodefone.de 16:04 34 %   Variation Registrieren   Bitte fülle folgende Felder aus, damit<br>wir dir einen Gäste-Account erstellen<br>können.   ••••••••••   •••••••••   •••••••••   •••••••••   ••••••••   ••••••••   ••••••••   ••••••••   ••••••••   ••••••••   ••••••••   ••••••••   ••••••••   ••••••••   •••••••••   •••••••••   •••••••••   •••••••••   •••••••••   ••••••••••   •••••••••   •••••••••   •••••••••   •••••••••   •••••••••   •••••••••   •••••••••   •••••••••   •••••••••   •••••••••   •••••••••   •••••••••   •••••••••   •••••••••   ••••••••   •••••••••   ••••••••••   ••••••••••   ••••••••••   ••••••••••   ••••••••••   ••••••••••   •••••••••••   ••••••••••••   ••••••••••••••••••••••••••••••••••••                                                                                                    |

| 11 | Überlegen Sie sich ein zweites Passwort<br>(Verschlüsselungs-Kennwort) und schreiben Sie sich<br>dies ebenfalls auf!                                                                                                   | Dieter-PKS<br>PKS-Dieter                                                                                                    |
|----|----------------------------------------------------------------------------------------------------|----------------------------------------------------------------------------------------------------|
| 12 | Geben Sie das zweite Passwort (Verschlüsselungs-<br>Kennwort) ein und bestätigen Sie dieses ebenfalls<br>durch Wiederholung.<br>Der Vorgang wird geprüft – dann haben Sie es<br>geschafft und sind in der schul.cloud! | Verschlüsseleung<br>aktivieren<br>Verschüssele die Kommunikation zur<br>schul cloud-Accounts durch die<br>Pestfegung eines<br>Verschlüsselungskennworts                                                                                                    |
| 13 | Unter der Sprechblase finden Sie die Konversationen<br>mit einem anderen Mitglied in der schul.cloud.<br>Zunächst finden Sie dort Ihre Begrüßung.                                                                      | Water Water   10 Million     Conversationen   15 S J     Content   15 S J     Brackson   15 S J     Water School (Sold)   15 S J     Water School (Sold)   15 S J |
| 14 | Sie erhalten dann vom Klassenlehrer eine Einladung<br>zum Channel (#) der Klasse Ihres Kindes.                                                                                                    | HEUTE<br>Joachim Hemmert hat<br>dich zum Channel BPO<br>2 / Infos eingeladen.<br>Annehmen<br>Abielnen<br>Ein neues Endgerät<br>(schul.cloud-IOS13.6.1-<br>iPhone SE-3.12.0)<br>wurde anoemeldet                                                                                                    |
| 15 | Nehmen Sie die Einladung zum Channel an. Ab sofort<br>erhalten Sie aktuelle Klassen-Infos.                                                                                                    | Vodefone.de   16:08   29 %     Channels   +     Q Suchen   +     BPO 2 / Infos   Freitag >     Du bist dem Channel beigerteten.   10 beigetreten.     Du bist dem Channel beigetreten.   16:08                                                                                                    |